## 13.5 Дата выплаты для ОБК, удаление кодов

## Дата выплаты для проведённых ОБК.

Чтобы ввести дату выплаты для проведённого отпуска, больничного или расчёта по среднему, выберите нужный ОБК и нажмите кнопку детальной части – «Дата выплаты». Появится окно (рис. 13.5-1).

| Введите дату выплаты      |
|---------------------------|
| Дата выплаты 01.02.2016 👘 |
| ОК Отмена                 |

рис. 13.5-1

Введите дату и нажмите кнопку «ОК».

## Удаление кодов начислений/удержаний.

Чтобы удалить код начисления/удержания у нескольких сотрудников одновременно, выполните следующие действия.

1. Выделите нужных сотрудников галочками.

Нажмите кнопку основной части 🔊 – «Удалить выбранный код». Появится диалоговое окно:

|          | Внимание                                                                                                    |
|----------|----------------------------------------------------------------------------------------------------|
| <u>^</u> | Это действие приведёт к удалению выбранного кода НУ у отмеченных сотрудников,<br>продолжить?<br>Да <u>Н</u> ет |

Нажмите кнопку «Да». Появится окно (рис. 13-1).

| 🛕 Выберите начисление для удаления 🛛 🗙 |  |  |
|----------------------------------------|--|--|
| Начисление                             |  |  |
| 6 - Надбавка за гос.тайну 💌            |  |  |
| Вид деятельности Мероприятие           |  |  |
| 2 (Her) X ▼                            |  |  |
| 3KP                                    |  |  |
|                                        |  |  |
| КБК расходов (2016)                    |  |  |
| (Нет) 💌                                |  |  |
| Удалить Отмена                         |  |  |

рис. 13-1

Выберите из выпадающего списка код начисления/удержания. Чтобы удалить коды с определённой аналитикой, укажите её в соответствующих полях. Нажмите кнопку «Удалить». Код в детальной части «Начислено» будет удалён.